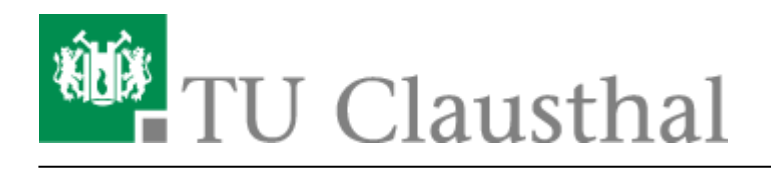

Artikeldatum: 13:14 28. August 2019

Seite: 1/1

Einbinden der Kalender unter iOS

## Einbinden der Kalender unter iOS

- 1. Account hinzufügen Andere Caldav
- 2. Server: davmail.rz.tu-clausthal.de
- 3. Userid und Kennwort
- 4. Beschreibung: Name des Kalenders
- 5. Unter weitere einstellungen: SSL anschalten Port 443, die https://davmail.rz.tu-clausthal.de/principals/users/..Pfad zum Kalender

Direkt-Link: https://doku.tu-clausthal.de/doku.php?id=e-mail\_und\_kommunikation:exchange:exchange\_unter\_ios\_iphone\_ipad\_ipod:ios\_kalender&rev=1566990874 Letzte Aktualisierung: 13:14 28. August 2019

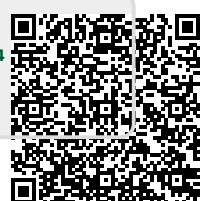

https://doku.tu-clausthal.de/doku.php?id=e-mail\_und\_kommunikation:exchange:exchange\_unter\_ios\_iphone\_ipad\_ipod:ios\_kalender&rev=1566990874 Dieses Dokument stammt aus der Dokuwiki-Instanz mit dem Titel RZ-Dokumentationen, die vom Rechenzentrum der Technischen Universität Clausthal bereitgestellt wird.